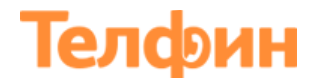

## Инструкция по настройке телефона Grandstream DP750/720

Физическое подключение телефона

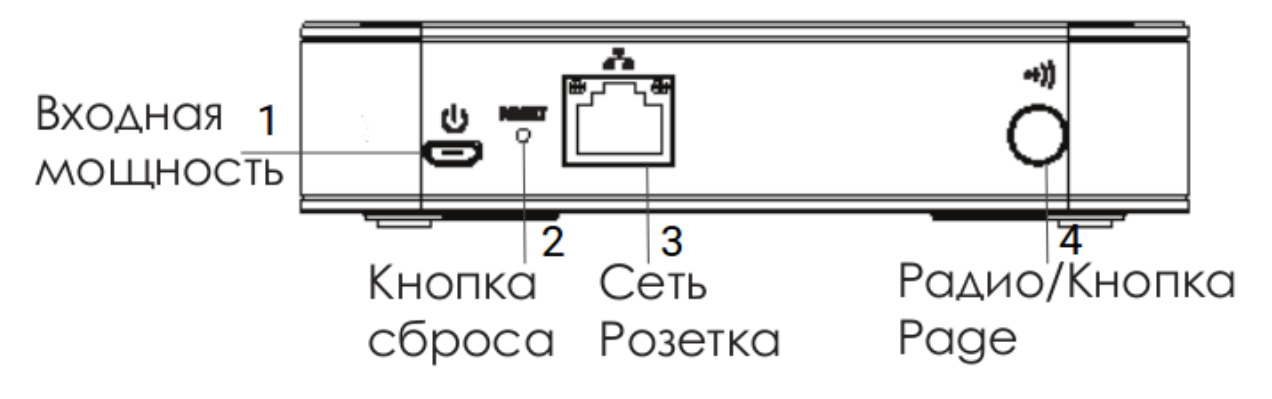

Рисунок 1 — схема подключения Базы

1. Подключите базу к вашей IP сети. Для этого соедините Ethernet-кабелем разъем (3) (рис. 1) базы с коммутатором/свичем.

2. Воткните микроUSB штекер в разъем (1) (рис. 1) на задней стороне устройста. Воткните вилку электропитания в розетку электропитания.

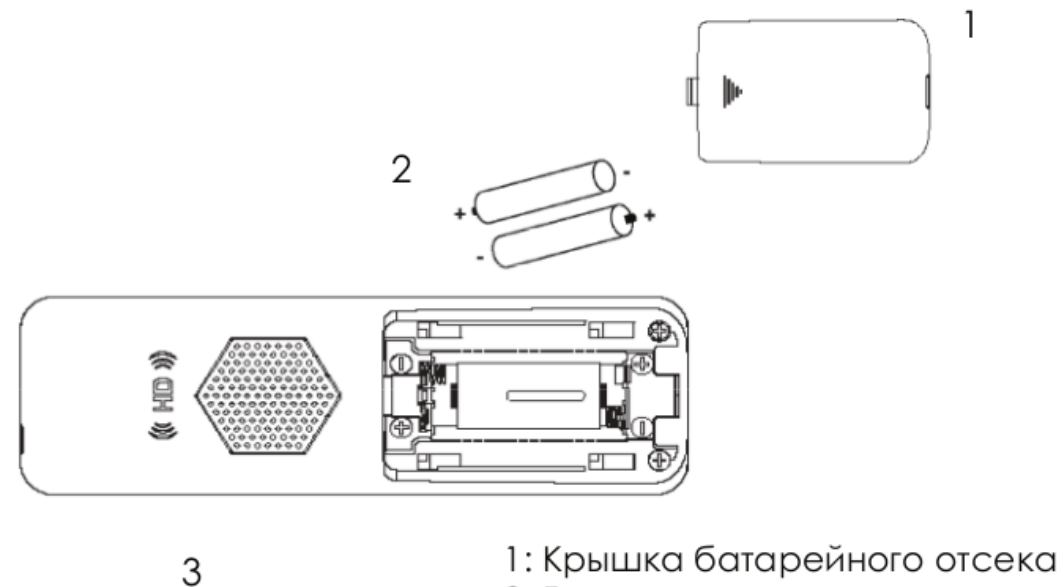

2: Батареи

3: Задняя сторона трубки

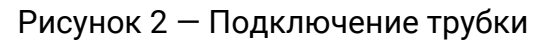

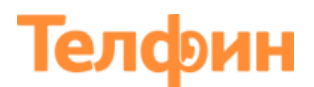

3. Вставьте батареи, соблюдая полярность «+» и «-» (2) (рис. 2).

4. Закройте батарейный отсек и включите трубку.

При первом включении трубки вам предлагается изменить язык интерфейса трубки. Выберите интересующий вас язык (например «Русский»). Настройте удобное отображение даты и времени.

Для того чтобы привязать трубку к базе произведите следующие действия: зайдите в «**Меню**» > выберите «**Настройки**» > в списке найдите «**Регистрация**» > снова «**Регистрация**» > Выберите «**База X**» > Потом у вас начнется поиск базы > После того как трубка найдет базу, на экране высветиться информация по базе > нажмите кнопку «**Подпи...**» (подписаться).При успешной регистрации , на ЖКдисплее телефонной трубки отобразится надпись «**Простое сопряжение**» и будет слышен зумер.

Обратите внимание, что иконка «**Радио**» на базе мигает. Если этого не происходит, на базе зажмите кнопку **Раде** (4) (рисунок 1) на 10 секунд (т.е до момента появления сигнала «**Радио**» на базе).

Телефон изначально настроен на автоматическое получение IP-адреса, т.е на режим DHCP. Для того чтобы узнать IP-адрес, который телефон получает при данном подключении, зайдите в «**Меню**» > «**Статус**» > параметр «**IP-адрес**».

В случае если у вас IP-адреса в вашей сети раздаются статически, произведите действия указанные ниже:

 Для начала необходимо изменить способ получения IP-адреса. На телефоне зайдите в «Меню» > «Настройки»> «Настройки Сети» > телефон запросит ПИН-код (стандартный 0000, если настраивался телефон нами 8357) > выберите «Статический» и в поля ниже введите параметры вашей сети (IP-адрес, который будет выделен телефону, маску, шлюз и DNS) > нажмите кнопку «Сохранить».

# Телфин

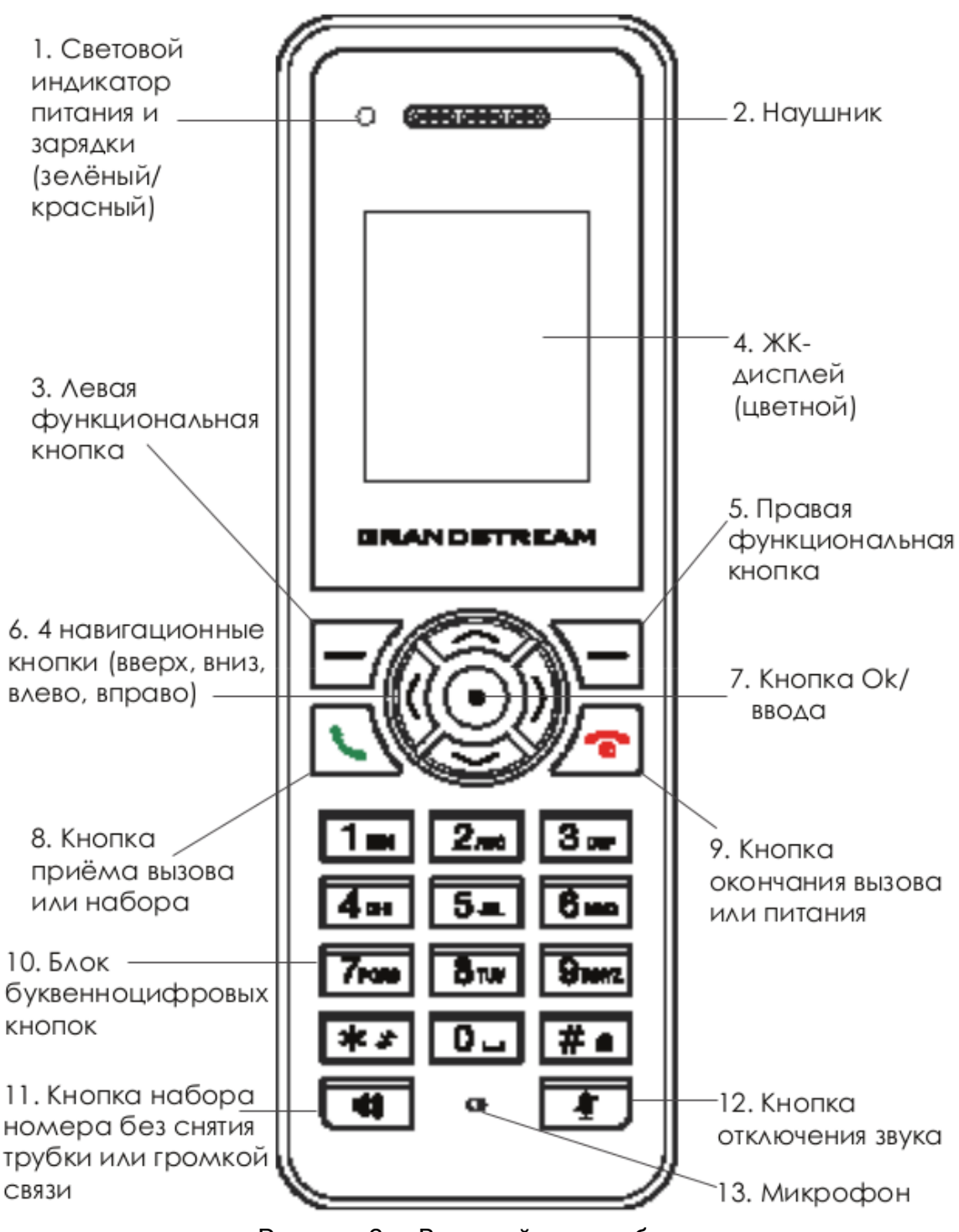

Рисунок 3 — Внешний вид трубки

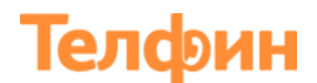

#### Настройка телефона через веб.интерфейс

Для входа не веб.интерфейс телефона откройте браузер (например Google Chrome, Mozilla Firefox и т.д) на вашем компьютере, введите IP-адрес телефона в адресную строку и нажмите кнопку Enter на клавиатуре. У вас откроется страница с запросом авторизационных данных. Логин и пароль по умолчанию admin/admin. В случае если телефон настраивался нами, логин остается прежним admin, пароль может быть задан 8357446.

**Внимание:** Телефон и компьютер, на котором вы будете выполнять настройку, должны находиться в одной сети.

|                   |   | THE WORLD COCTOS                | ПРОФИЛИ               | DECT НАСТРОЙ      | іки обс |
|-------------------|---|---------------------------------|-----------------------|-------------------|---------|
| C (1)             |   |                                 |                       |                   |         |
| Профили           |   | Общее                           |                       |                   |         |
| Профиль 1         | _ |                                 |                       |                   |         |
| Общее             |   | Активный профиль                | О нет 🗿 да            |                   |         |
| Настройки сети    |   | Drofile Nome                    | Drofilo1              |                   |         |
| Настройки SIP     | ÷ | Profile Name                    | Profile1              |                   |         |
| Настройки звука   |   | SIP сервер                      | Адрес сервера         |                   |         |
| Настройки вызовов |   | Восстановление сервера SIP      |                       |                   |         |
| Профиль 2         | ÷ | после отказа                    |                       |                   |         |
| Профиль 3         | ÷ | сервера SIP                     | 🔍 нет 🔾 да            |                   |         |
| Профиль 4         | ÷ | Прокси сервер                   | sipproxy.telphin.ru:5 | 068               |         |
|                   |   | Номер доступа к голосовой почте |                       |                   |         |
|                   |   |                                 | Сохранить Сохр        | анить и применить | Сброс   |

Зайдите в меню «Профили» > выберите «Профиль 1» > раздел «Общее»

Рисунок 4 — Общие настройки профиля

Адрес SIP сервера: вы можете увидеть в Телфин.Офис teleo.telphin.ru > «Настройки» > «Сотрудники и очереди», кнопка «Показать всех» > выберите интересующий вас добавочный и перейдите во вкладку «Пароль добавочного» > параметр «Адрес сервера регистрации»

Прокси сервер: sipproxy.telphin.ru:5068

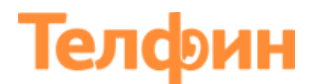

Перейдите в раздел «Настройки SIP» > «Основные настройки» и внесите изменения согласно рисунку 5.

| Профили           |     | Основные настройки                                |            |  |  |
|-------------------|-----|---------------------------------------------------|------------|--|--|
| Профиль 1         | -   |                                                   |            |  |  |
| Общее             |     | Транспорт SIP                                     |            |  |  |
| Настройки сети    |     | ·F=                                               |            |  |  |
| Настройки SIP     | _   | SIP регистрация                                   | 🔾 нет 🖸 да |  |  |
| Основные настро   | йки | Сбросить регистрацию при<br>перезагрузке          | О нет О да |  |  |
| Таймер сеанса     |     | Добавить заголовок Auth в<br>REGISTER             | О нет 🔾 да |  |  |
| безопасности      |     | Исходящие вызовы без<br>регистрации               | О нет 🗿 да |  |  |
| Настройки звука   |     | Истечение регистрации                             | 1          |  |  |
| Настройки вызовов | l.  | истечение регистрации                             | <b>'</b>   |  |  |
| Профиль 2         | ÷   | Перерегистрация при ошибке<br>регистрации SIP     | 20         |  |  |
| Профиль 3         | ÷   | Время ожидания перед                              |            |  |  |
| Профиль 4         | ÷   | регистрации SIP при 403<br>Forbidden              | 1200       |  |  |
|                   |     | Зарегистрироваться до<br>истечения срока действия | 0          |  |  |
|                   |     | локальный SIP порт                                | 9999       |  |  |
|                   |     | Использовать случайный SIP<br>порт                | O нет ○ да |  |  |
|                   |     | Местный RTP порт                                  | 5004       |  |  |

Рисунок 5 - Основные настройки профиля

Значения «Локальный SIP порт» и «Местный RTP порт» должны отличаться минимум на 40-50 значений и на SIP-программах / SIP-устройствах, работающих в одной локальной сети, не должно совпадать. Задавать при этом можно любой порт, превышающий значение 5060(для Локальный SIP порт) и 5000(дляМестный RTP порт).

После того как вы внесли необходимые настройки нажмите кнопку «Сохранить и применить».

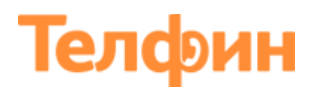

Далее перейдите в подраздел «Параметры безопасности» и установите параметр «Принимать входящие SIP только от ппрокси» > «Да». После нажмите кнопку «Сохранить и применить».

| Профили                   |   | Параметры безопа                                   | асности    |                       |       |
|---------------------------|---|----------------------------------------------------|------------|-----------------------|-------|
| Профиль 1                 |   |                                                    |            |                       |       |
| Общее                     |   | Проверка входящих сообщений                        | О нет Од/  | A                     |       |
| Настройки SIP             |   | Проверять SIP User ID для<br><br>bxодящих INVITE   | О нет Од/  | A                     |       |
| Основные настройки        |   | Принимать входящие SIP<br>только от прокси         | О нет О д/ | A                     |       |
| Таймер сеанса             |   | Проверка подлинности<br>входящих запросов INVITE   | О нет О л/ | A                     |       |
| Параметры<br>безопасности |   | Проверка подлинности<br>сертификата домена сервера | Онет Од    | A                     |       |
| Настройки звука           |   | Проверка подлинности цепочки                       | •          |                       |       |
| Настройки вызовов         |   | сертификатов сервера                               | ⊎нет ∪д/   | A                     |       |
| Профиль 2                 | ÷ | Доверенный сертификат ЦС                           |            |                       |       |
| Профиль 3                 | ÷ |                                                    |            |                       |       |
| Профиль 4                 | ÷ |                                                    | Сохранить  | Сохранить и применить | Сброс |

Рисунок 6 — Настройка параметров безопасности профиля

В разделах «Настройки звука» и «Настройки вызовов» произведите настройки согласно рисункам 7 и 8. Не забываем на каждой вкладке, после внесения изменений сохранять настройки, нажав кнопку «Сохранить и применить».

| Профили           |   | Настройки звука             |                                                   |
|-------------------|---|-----------------------------|---------------------------------------------------|
| Профиль 1         | - |                             |                                                   |
| Общее             |   | Настройки DTMF              |                                                   |
| Настройки сети    |   |                             |                                                   |
| Настройки SIP     | ÷ | Send DTMF                   | □ in-audid 🗹 yepes RTP (RFC2833) □ yepes SIP INFO |
| Настройки звука   |   |                             |                                                   |
| Настройки вызовов |   | Отключить DTMF согласование | О НЕТ О ДА                                        |
| Профиль 2         | ÷ | Тип DTMF Payload            | 101                                               |
| Профиль 3         | ÷ |                             |                                                   |
| Профиль 4         | ÷ | Настройки вокодера          |                                                   |
|                   |   |                             |                                                   |
|                   |   | выбор 1                     | PCMU                                              |
|                   |   | выбор 2                     | PCMA -                                            |
|                   |   | выбор 3                     | G729 -                                            |

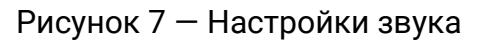

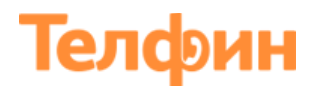

| Профили           |   |  |  |  |  |  |
|-------------------|---|--|--|--|--|--|
| Профиль 1         |   |  |  |  |  |  |
| Общее             |   |  |  |  |  |  |
| Настройки сети    |   |  |  |  |  |  |
| Настройки SIP     |   |  |  |  |  |  |
| Настройки звука   |   |  |  |  |  |  |
| Настройки вызовов |   |  |  |  |  |  |
| Профиль 2         | ÷ |  |  |  |  |  |
| Профиль 3         | ÷ |  |  |  |  |  |
| Профиль 4         | ÷ |  |  |  |  |  |
|                   |   |  |  |  |  |  |

## Настройки вызовов

| Custom Alert-Info for Auto Answer                      |         |
|--------------------------------------------------------|---------|
| Таймаут бездействия                                    | 4       |
| Задержка автоматического<br>набора после снятия трубки | 0       |
| Включить дополнительные<br>функции                     | •нет да |
| Отключить Caller ID для вызова<br>на ожидании          |         |
|                                                        |         |

Рисунок 8 — Настройки вызовов

Перейдите в меню «DECT» > раздел «Настройки SIP учетной записи» и внесите настройки согласно рисунку 9.

| DECT                                                     | Настройки SIP учетной записи |                         |                          |          |        |           |              |                    |
|----------------------------------------------------------|------------------------------|-------------------------|--------------------------|----------|--------|-----------|--------------|--------------------|
| Основные<br>настройки<br>Настройки SIP<br>учетной записи | Учетная<br>запись            | ИД SIP-<br>пользователя | Аутентификационный<br>ID | Пароль   | Имя    | Профиль   | Режим трубки | Аккаунт<br>активен |
| Настройки<br>линии трубки                                | Учетная<br>запись 1          | SIP ID                  | SIP ID                   | Password | SIP ID | Профиль 1 | Трубка 1     | нет<br>Ода         |
| Настройки 📼<br>трубки<br>Настройки                       | Учетная<br>запись 2          |                         |                          |          |        | Профиль 1 | Трубка 2     |                    |
| трубки1<br>Настройки<br>трубки2                          | Учетная<br>запись 3          |                         |                          |          |        | Профиль 1 | Трубка 3     | ⊖<br>НЕТ<br>Ода    |

Рисунок 9 — Настройки SIP учетной записи

## **ИД SIP пользователя/Аутентификационный ID/Имя**: номер добавочного вида xxxx\*xxx/SIP ID.

Пароль: Пароль добавочного

Далее перейдите в раздел «Настройки линии трубки» и назначьте каждой линии свою трубку, например как указано на рисунке 10.

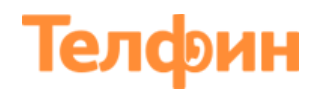

| DECT                  | Настр       | Настройки линии трубки |          |           |                |               |  |
|-----------------------|-------------|------------------------|----------|-----------|----------------|---------------|--|
| Основные<br>настройки |             | ЛИНИЯ 1                | ЛИНИЯ 2  | линия з   | 3 ЛИНИЯ 4      | линия 5       |  |
| Настройки             | Трубка<br>1 | SIP ID 1               | None     | None      | None           | None •        |  |
| SIP<br>учетной        | Трубка<br>2 | None                   | SIP ID 2 | None      | None           | ▼ None ▼      |  |
| записи                | Трубка<br>З | None                   | None     | - SIP ID  | 3 • None       | ▼ None ▼      |  |
| Настройки             | Трубка<br>4 | None                   | None     | None      | - SIP ID 4     | None •        |  |
| трубки                | Трубка<br>5 | None                   | None     | None      | None           | - SIP ID 5 -  |  |
| Настройки             |             |                        |          | Сохранить | Сохранить и пр | именить Сброс |  |

Рисунок 10 — Настройки линии трубки

Для того чтобы сменить ил задать новый пароль для доступа к веб.интерфейсу базы, перейдите в меню «Обслуживание» > раздел «Web/SSH доступ»

| Обслуживание                   |   | Web/SSH доступ                        |
|--------------------------------|---|---------------------------------------|
| Обновление ПО                  |   |                                       |
| Автоматическая<br>настройка    |   | Пароль пользователя                   |
| Web/SSH доступ                 |   | Here in anoma                         |
| TR-069                         |   | повыи пароль                          |
| Параметры<br>безопасности      | ÷ | Подтвердить пароль                    |
| Дата и время                   |   | Пароль администратора                 |
| Журнал системы                 |   |                                       |
| Захват пакетов                 |   | Новый пароль                          |
| Сброс до заводских<br>настроек |   | Подтвердить пароль                    |
| Поддержка                      | ÷ |                                       |
|                                |   | Списки управления доступом            |
|                                |   | Белый список для стороны WAN          |
|                                |   | Черный список для WAN                 |
|                                |   | Сохранить Сохранить и применить Сброс |

Рисунок 11 — Web/SSH доступ

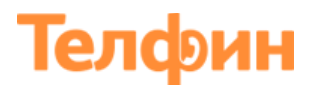

Обновить программное обеспечение можно в разделе «Обновление ПО». Укажите параметры согласно рисунку 12 и нажмите кнопку «Сохранить и применить».

| Обслуживание                   |   | Обновление ПО                                             |                                                                  |
|--------------------------------|---|-----------------------------------------------------------|------------------------------------------------------------------|
| Обновление ПО                  |   |                                                           |                                                                  |
| Автоматическая<br>настройка    |   | ПО базы                                                   |                                                                  |
| Web/SSH доступ                 |   |                                                           |                                                                  |
| TR-069                         |   | Обновление ПО                                             | Опроверять обновление только при изменении префикса или суффикса |
| Параметры                      | ÷ |                                                           | О Всегда пропускать проверку обновлений                          |
| безопасности<br>Дата и время   |   | Имя пользователя HTTP/HTTPS                               |                                                                  |
| Журнал системы                 |   | Пароль HTTP/HTTPS                                         |                                                                  |
| Захват пакетов                 |   | Всегда отправлять основные<br>данные проверки подлинности | • нет Ода                                                        |
| Сброс до заводских<br>настроек |   | НТТР<br>Проверять хост при                                |                                                                  |
| Поддержка                      | ÷ | использовании HTTPS                                       |                                                                  |
|                                |   | Обновление через                                          |                                                                  |
|                                |   | Путь к серверу обновления ПО                              | firmware.grandstream.com                                         |
|                                |   | Префикс файла ПО                                          |                                                                  |
|                                |   | Постфикс файла ПО                                         |                                                                  |
|                                |   | Разрешить DHCP опцию 43 и<br>опцию 66 поверх сервера      | • нет да                                                         |
|                                |   |                                                           |                                                                  |
|                                |   | Автоматическое обновление                                 | Ода, проверять обновление каждые 10080 минута(минут)             |
|                                |   |                                                           | Да, проверять на наличие обновлений каждую неделю                |
|                                |   |                                                           | ○ Да, проверять на наличие обновлений каждую неделю              |

Рисунок 12 — Обновление ПО

Внимание: для скачивания прошивки, телефону потребуется некоторое время. Когда он начнет процедуру обновления, от него нельзя отключать интернет и питание. Рекомендуем указанную выше настройку выполнять только в случае соответствующей необходимости.

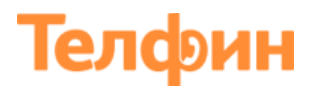

Для того чтобы изменить сетевые настройки через веб.интерфейс, перейдите в меню «Настройки» > Раздел «Настройки сети»> подраздел «Основные настройки сети» (Рисунок 13).

|                                         | THE WORLD C      | ОСТОЯНИЕ ПРОФИЛИ DECT НАСТРОЙКИ ОБС         |
|-----------------------------------------|------------------|---------------------------------------------|
| C (4)                                   |                  |                                             |
| Настройки                               | Основные нас     | тройки                                      |
| Настройки сети  Ссновные настройки      | Режим IP-адреса  | О DHCP О РРРоЕ О Статический IP-адрес       |
| дополнительные<br>настройки<br>Рингтоны | DNS сервер       | 0.0.0.0                                     |
| Системные функции                       | Настройки статич | неского ІР                                  |
|                                         | ІРv4-адрес       | 192     .     168     .     0     .     160 |
|                                         | Маска подсети    | 255 . 255 . 0 . 0                           |
|                                         | Шлюз             | 0.0.0.0                                     |
|                                         | DNS сервер 1     | 0.0.0.0                                     |
|                                         | DNS сервер 2     | 0.0.0                                       |
|                                         |                  | Сохранить Сохранить и применить Сброс       |

Рисунок 13 — Сетевые настройки